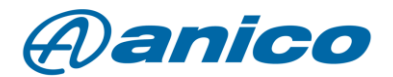

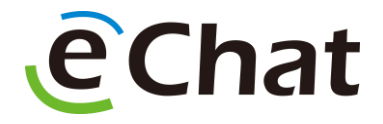

## Ideiglenes beszédcsoport létrehozása

Az eChat E700 és E720 felhasználók általában a munkatársak koordinálásában vesznek részt, kihasználva a készülékek multitasking és diszpécser képességeit. Ezen készülékek felhasználóinak mutatunk be egy plusz funkciót az új applikáción belül.

Térképnézetben, a segédablak felhúzása után láthatjuk a flottánkban lévő felhasználókat. A megfelelő beállítások elvégzése után azokat is láthatjuk, akik nem a mi csoportunk tagjai. Ha olyan munkatársakat is el kellene érnünk, akik nem tagjai a csoportunknak, lehetőségünk van létrehozni egy ideiglenes beszédcsoportot.

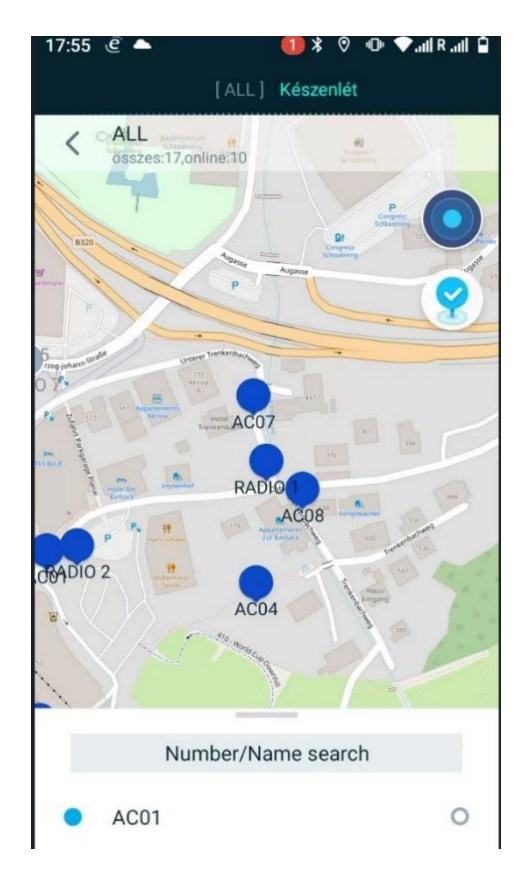

Az ideiglenes csoport létrehozásához jobboldalon jelöljük ki a szükséges személyeket. A lista baloldalán a normál kék kör jelzi a csoportunk aktív tagjait. Amiben viszont fehér vonal is található, azok a személyek másik csoportban tartózkodnak.

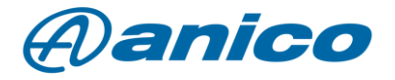

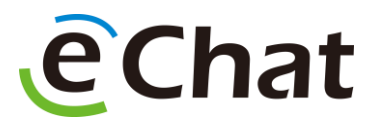

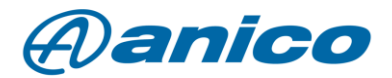

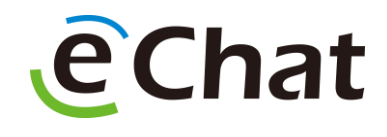

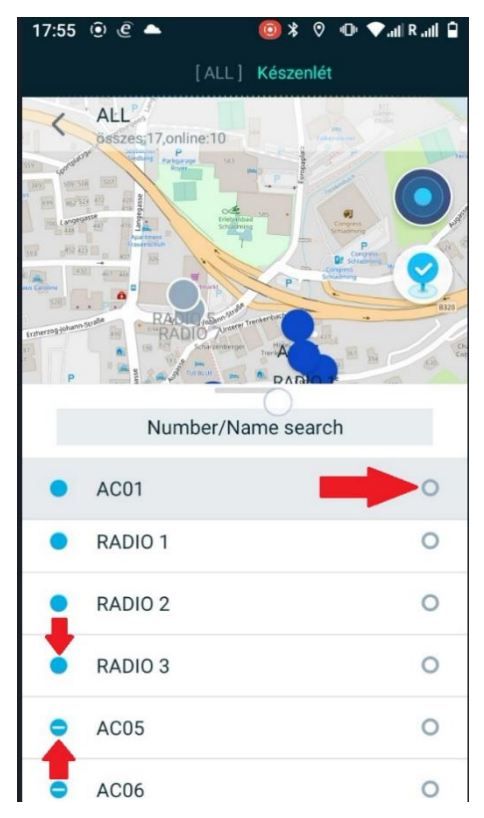

A kívánt munkatársak kiválasztása után egy kék pipa jelenik meg jobboldalon.

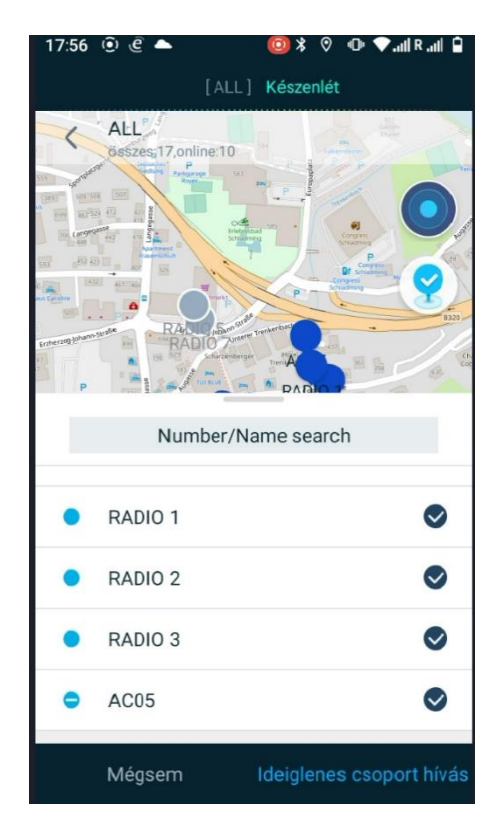

Ha sikerült kiválasztanunk mindenkit, kattintsunk az Ideiglenes csoport hívás gombra a menü jobb alsó sarkában.

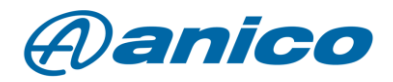

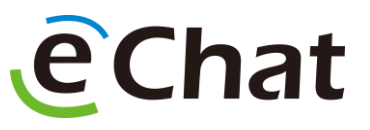

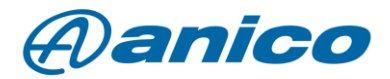

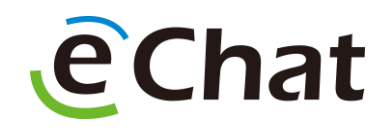

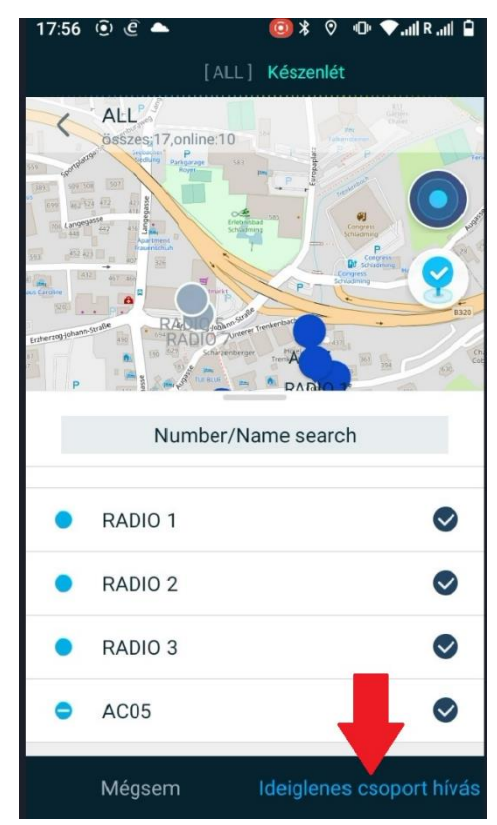

Az ideiglenes csoportunk ezután aktívvá válik, PTT gomb megnyomása után kezdődhet is a kommunikáció a csoporttagokkal.

A csoport megszüntetéséhez kattintsunk a jobb alul található piros gombra.

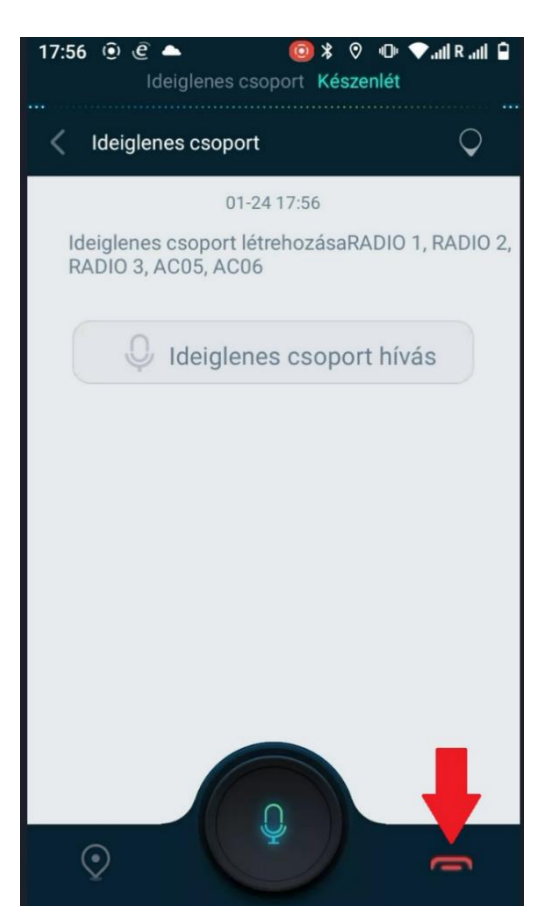

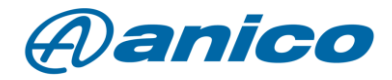

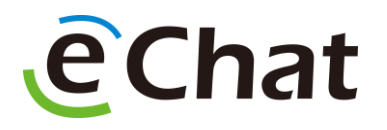

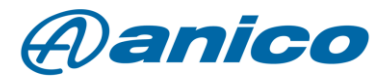

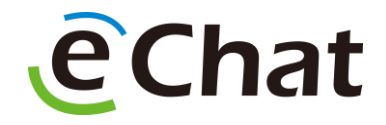

A menüből való kilépéshez a baloldalt felül található Ideiglenes hívás gombra kattintsunk. Ezzel vissza is léptünk az előző aktív beszédcsoportunkba.

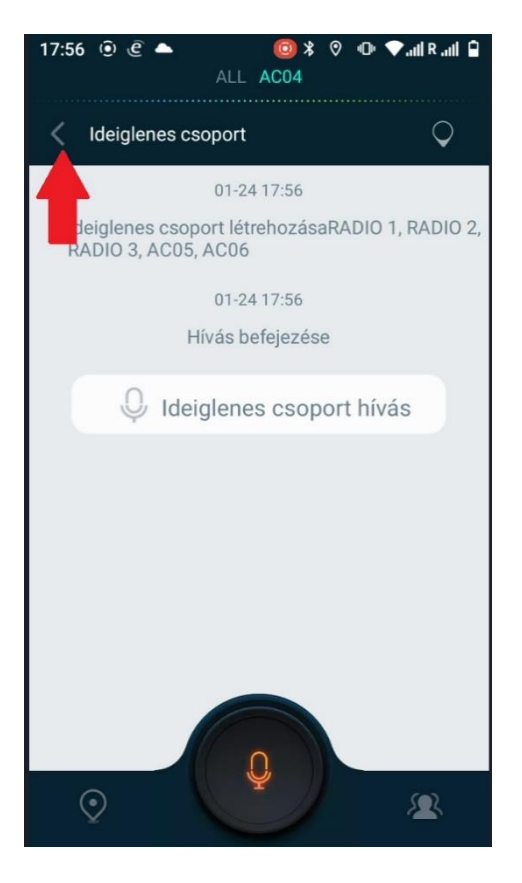

Fontos megjegyezni, hogy az ideiglenes csoportban a hangrögzítés nem működik.

Bővebb információkért keresd az eChat ügyfélszolgálatot!

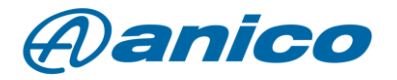

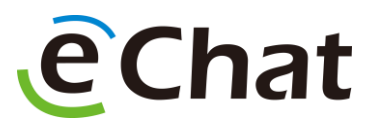